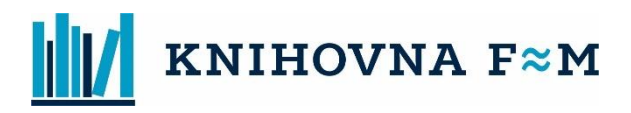

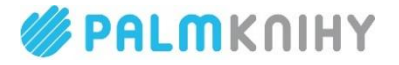

## Jak číst/poslouchat e-knihu/e-audioknihu z e-výpůjčky?

Veškeré informace ke čtení e-knih z e-výpůjčky naleznete na odkaze <u>ZDE</u>. Nápovědu k aplikaci Palmknihy naleznete na odkaze <u>ZDE</u>. Případně dotazy pište buď na <u>info@mkmistek.cz</u> nebo na <u>info@mkfrydek.cz</u>.

# E-VÝPŮJČKY – STRUČNÉ SHRNUTÍ

#### Půjčte si u nás e-audioknihy a e-knihy! Jak začít?

- 1) **Registrujte se** v naší knihovně.
- 2) Stáhněte si zdarma **aplikaci Palmknihy** pro telefony, tablety a čtečky se systémem **Android** nebo **iOS**.
- 3) V aplikaci se registrujte stejným e-mailem, kterým jste registrováni v knihovně.

### Jak si e-audioknihy a e-knihy vypůjčit?

- 4) Přihlaste se do on-line katalogu knihovny.
- 5) Klikněte na tlačítko "Půjčit e-knihu/audioknihu" u vámi vybraného titulu.

#### Kde svou e-knihu/e-audioknihu najdete?

- Po vypůjčení naleznete knihu v aplikaci Palmknihy v sekci "E-knihy" nebo "Audioknihy" (za 31 dní se evýpůjčka sama vrátí).
- 7) Pokud svou e-výpůjčku v sekci "E-knihy" nebo "Audioknihy" nevidíte, klikněte na tlačítko "Aktualizovat knihovnu". Pokud se vám i přes to e-výpůjčka v aplikaci Palmknihy nenačte, restartujte vaše zařízení.
- 8) Můžete se pustit do čtení/poslechu. :-)

**Potřebujete poradit?** Více o aplikaci najdete na <u>www.palmknihy.cz/aplikace</u>. Nebo se ozvěte na knihovna@palmknihy.cz.